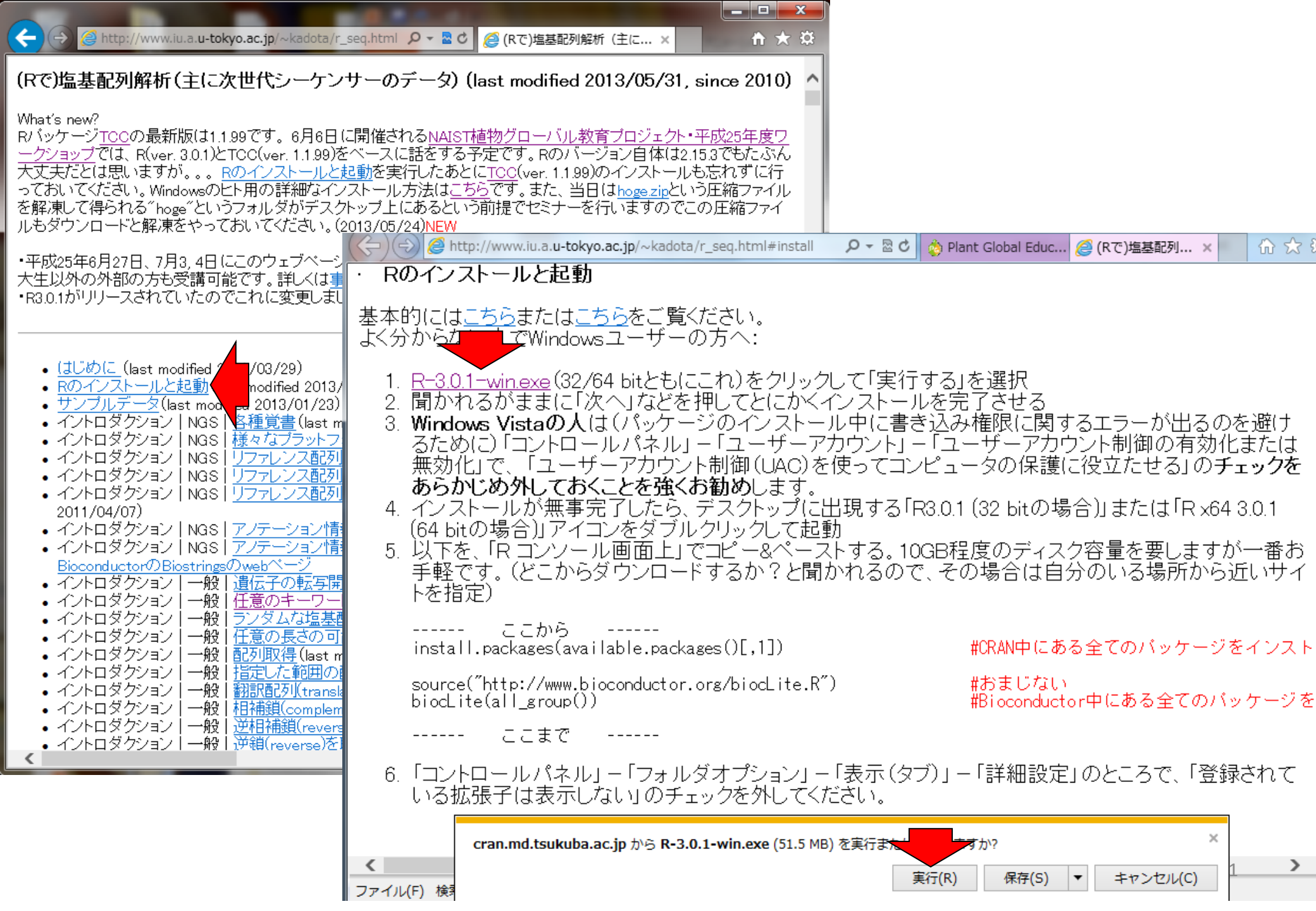

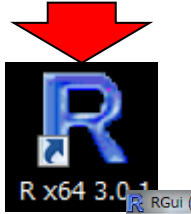

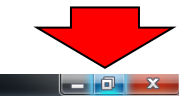

## RGui (64-bit) ファイル 編集 閲覧 その他 パッケージ ウインドウ ヘルプ 🖻 💾 🖪 🔁 🚭 🎒 R Console - • × R version 3.0.1 (2013-05-16) -- "Good Sport" Copyright (C) 2013 The R Foundation for Statistical Computing Platform: x86 64-w64-mingw32/x64 (64-bit) R は、自由なソフトウェアであり、「完全に無保証」です。 一定の条件に従えば、自由にこれを再配布することができます。 配布条件の詳細に関しては、'license()'あるいは 'licence()' と入力してくださ\$ R は多くの貢献者による共同プロジェクトです。 詳しくは 'contributors()' と入力してください。 また、RやRのパッケージを出版物で引用する際の形式については 'citation()'と入力してください。 'demo()'と入力すればデモをみることができます。 'help()'とすればオンラインヘルプが出ます。 'help.start()' で HTML ブラウザによるヘルプがみられます。 'q()'と入力すれば R を終了します。 - • × RGui (64-bit) > | ファイル 編集 閲覧 その他 パッケージ ウインドウ ヘルプ 🖻 💾 🕒 🖻 🖨 🎒 < R Console R version 3.0.1 (2013-05-16) -- "Good Sport" Copyright (C) 2013 The R Foundation for Statistical Computing Platform: x86 64-w64-mingw32/x64 (64-bit) R は、自由なソフトウェアであり、「完全に無保証」です。 一定の条件に従えば、自由にこれを再配布することができます。 配布条件の詳細に関しては、'license()'あるいは 'licence()' と入力してくださ\$ R は多くの貢献者による共同プロジェクトです。 詳しくは 'contributors()' と入力してください。 また、RやRのパッケージを出版物で引用する際の形式については 'citation()'と入力してください。 'demo()'と入力すればデモをみることができます。 'help()' とすればオンラインヘルプが出ます。 'help.start()' で HTML ブラウザによるヘルプがみられます。 'q()'と入力すれば R を終了します。 > • 111

| (=) (=) (=) http://www.iu.a.u-tokyo.ac.jp/~kadota/r_seq.html#install                                                                                                    | ♀ ▽ ♂ 👌 Plant Global Educ <i>@</i> (Rで)塩基配列                                                                                                    | × fr 🛠 疑                                                           |
|----------------------------------------------------------------------------------------------------|----------------------------------------------------------------------------------------------------|--------------------------------------------------------------------|
| · Rのインストールと起動                                                                                                    |                                                                                                    | ~                                                                  |
| 基本的には <u>こちら</u> または <u>こちら</u> をご覧ください。<br>よく分からない人でWindowsユーザーの方へ:                                                                                                    |                                                                                                    |                                                                    |
| <ol> <li>R-3.0.1-win.exe (32/64 bitともにこれ)をクリックし</li> <li>聞かれるがままに「次へ」などを押してとにかくれ</li> <li>Windows Vistaの人は(パッケージのインストール<br/>るために)「コントロールパネル」ー「ユーザーアカ<br/>無効化」で、「ユーザーアカウント制御(UAC)を使<br/>あらかじめ外しておくことを強くお勧めします。</li> <li>インストールが無事完了したら、デスクトップに出<br/>(64 bitの場合)」アイコンをダブルクリックして起動</li> <li>以下を、「R コンソール画面上」でコピー&amp;ペースト<br/>手軽です。(どこからダウンロードするか?と聞か<br/>トを指定)</li> </ol> | 、て「実行する」を選択<br>ノストールを完了させる<br>ノ中に書き込み権限に関するエラーが出<br>リウント」 – 「ユーザーアカウント制御の有<br>まってコンピュータの保護に役立たせる」<br>現する「R3.0.1 (32 bitの場合)」または「R<br>・する。 10GB程度のディスク容量を要しま<br>・れるので、その場合は自分のいる場所が | るのを避け<br>効化または<br>の <b>チェックを</b><br>1x64 3.0.1<br>Eすが一番お<br>から近いサイ |
| 🖾 ここから                                                                                                    |                                                                                                    |                                                                    |
| install.packages(available.packages()[,1])<br>source("http://www.bioconductor.org/biocLite.R")<br>biocLite(all_group())<br>ここまで<br>6.「コントロールパネル」ー「フォルダオプション」ー「                                                                                                    | 切り取り(T)<br>コピー(C)<br>貼り付け<br>すべて選択(A)<br>印刷(I)<br>印刷プレビュー(N)                                                                                                    | ーンをインスト<br>のバッケージを<br>「登録されて                                       |
| いる拡張子は表示しない」のチェックを外してくだ <                                                                                                    | Bing でマップ       警 Bing で翻訳       Bing でで検索                                                                                                    | >                                                                  |
| ファイル(F) 検案(N) 無効化(S) 表示(V) イメージ(I) キャッシュ(C) ツール(1                                                                                                    |                                                                                                    |                                                                    |

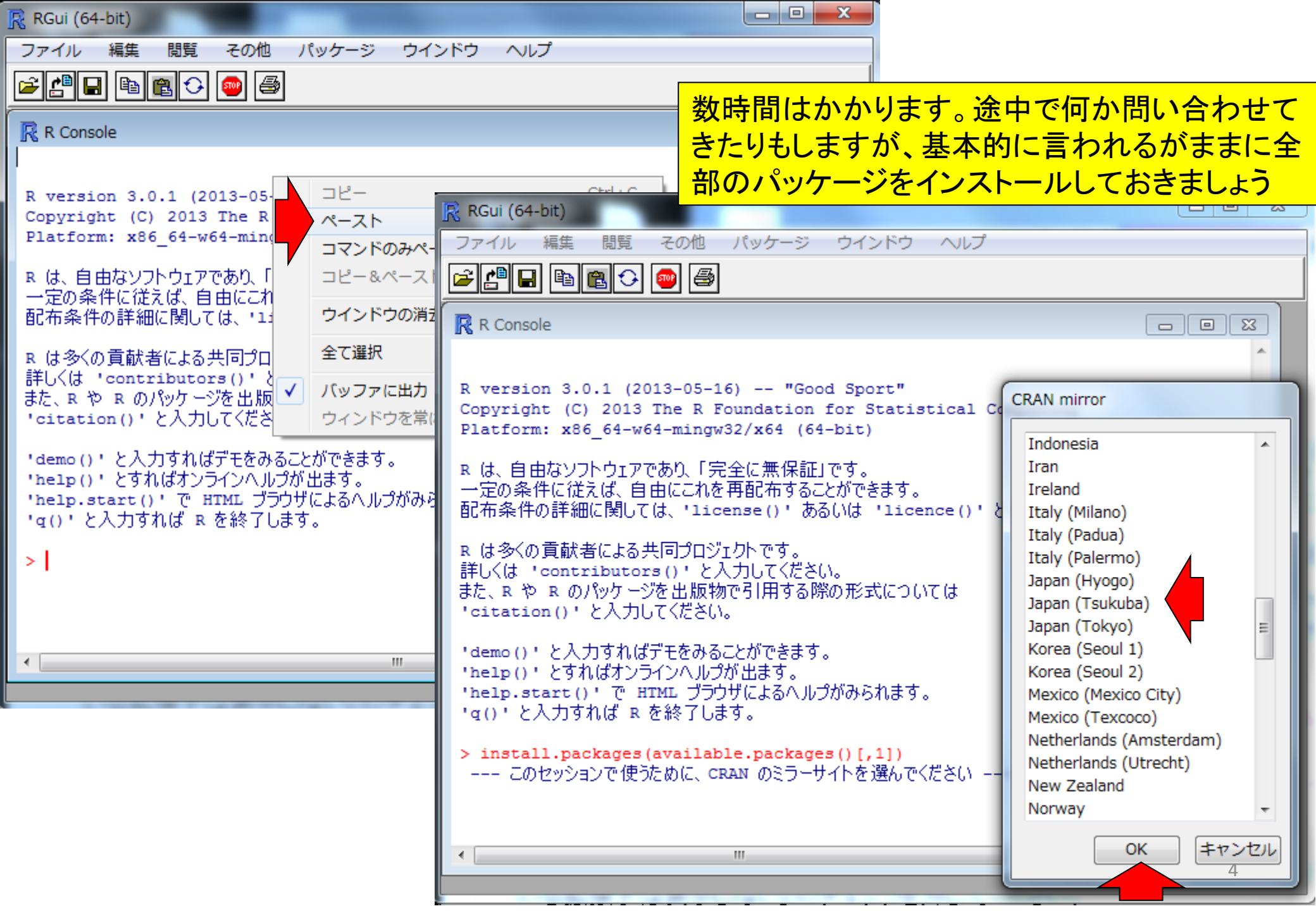

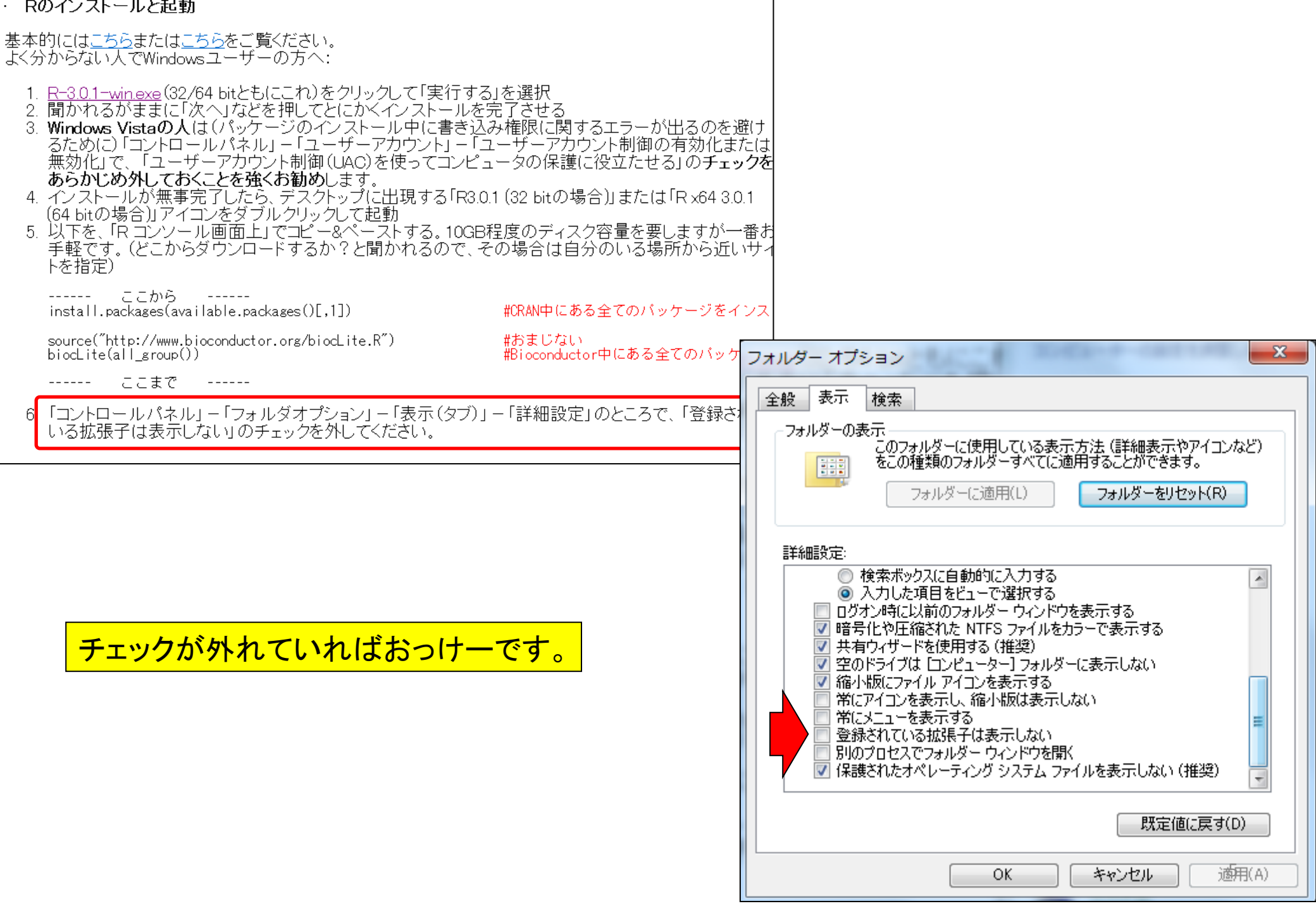

| RGui (64-bit)                                                                                                    |                                   |
|----------------------------------------------------------------------------------------------------|-----------------------------------|
| ファイル 編集 閲覧 その他 パッケージ ウインドウ ヘルフ                                                                                                    | f Vignettes                       |
| <b>₽₽₽</b> ₽₽₽₽₽₽₽₽                                                                                                    |                                   |
| R Console                                                                                                    |                                   |
| <ul> <li>&gt; library(Biostrings)<br/>要求されたパッケージ IRanges をロード中です</li> <li>&gt; library(ShortRead)<br/>要求されたパッケージ GenomicRanges をロード中です</li> </ul> |                                   |
| 次のパッケージを付け加えます: 'GenomicRanges'                                                                                                    |                                   |
| 以下のオブジェクトはマスクされています (from `package:locfit'                                                                                                    | ) :                               |
| left, right                                                                                                    | ここまでの作業で、「Biostrings」と「ShortRead」 |
| 要求されたパッケージ Rsamtools をロード中です<br>要求されたパッケージ latticeExtra をロード中です                                                                                   | というパッケージが利用可能になっているはず             |
| 要求されたパッケージ RColorBrewer をロード中です                                                                                                    | です。左記のように打ち込んでエラーか出ていたければオッケー     |
|                                                                                                    | スペルミスに注意!!                        |
|                                                                                                    | 6                                 |

「"C:/Program Files/R/R-3.0.1/library"に書き込み 権限がない」的なエラーが出てしまった人は、書 き込み権限を取得してもう一度トライ

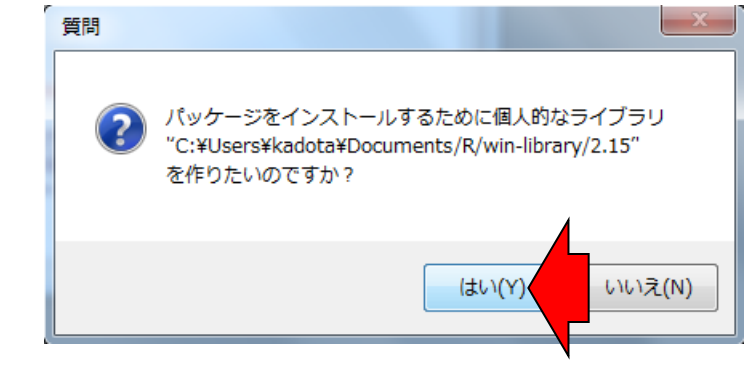

|                                                                                                    |                                                                                                    | ▶ libraryのプロパディン   Libraryのプロパディン                                                                                                    |
|----------------------------------------------------------------------------------------------------|----------------------------------------------------------------------------------------------------|----------------------------------------------------------------------------------------------------|
|                                                                                                    | ← ← R-2.14.2 ₽                                                                                                    | 全般 共有 セキュリティ 以前のバージョン カスタマイズ セキュリティ                                                                                                    |
| 整理 ▼ 😭 開く »                                                                                                    | = - □ 0                                                                                                    | オブジェクト名: C.*Program Files¥R¥R-2.14.2¥library オブジェクト名: C.*Program Files¥R¥R-2.14.2¥library                                                                                                    |
| · · · · · · · · · · · · · · · · · · ·                                                                                                    | ■<br>亜<br>亜<br>亜<br>・<br>・<br>・<br>・<br>・<br>・<br>・<br>・<br>・<br>・<br>・<br>・<br>・                                                                                                    | グループ名またはユーザー名(G): グループ名またはユーザー名(G):                                                                                                    |
| Aliii<br>bin<br>doc<br>etc<br>include<br>library<br>mo<br>sha<br>src<br>Tcl<br>Tcl<br>CH/<br>CH/<br>CH/<br>CH/<br>CH/<br>CH/<br>CH/<br>CH/ | 更新日時 福<br>2012/04/18 11:44 フ:<br>2012/04/18 11:44 フ:<br>2012/04/18 11:44 フ:<br>2012/04/18 11:44 フ:<br>2012/04/19 12:24 フ:<br>2/04/18 11:44 フ:<br>2/04/18 11:44 フ:<br>2/04/18 11:44 フ:<br>2/04/18 11:44 フ:<br>2/04/18 11:44 フ:<br>2/04/18 11:44 フ: | ※ SYSTEM         ※ Administrators (kadota-PC¥Administrators)         ※ CREATOR OWNER         ※ SYSTEM         ※ SYSTEM         ※ SYSTEM         ※ Administrators (kadota-PC¥Users)         ************************************ |
| MD<br>送る(N)                                                                                                    | 2/02/29 20:31 7:                                                                                                    | <u>アクセス制御とアクセス許可の詳細を表示します。</u> OK キャンセル 適用(A)                                                                                                    |
|                                                                                                    | 2/02/29 20:19<br>0/10/08 23:05<br>2/02/29 20:30<br>2/02/29 20:30<br>2/02/29 20:30<br>/19 12:24                                                                                                    | 〕文句を言われたフォルダ上で右クリックで <b>プロパティ</b> を選択<br>② <b>セキュリティ</b> タブを選択<br>③編集をクリック                                                                                                    |
| ブロパティ(R)                                                                                                    |                                                                                                    | シログインしているユーザーを選択(フルコントロールにチェックなし)<br>シフルコントロールにチェックを入れる<br>シ適用をクリック                                                                                                    |

## (Rで)塩基配列解析(主に次世代シーケンサーのデータ)(last modified 2013/05/24, since 2010)

What's new?

RパッケージTOCの最新版は1.1.99です。6月6日に開催される<u>NAIST植物グローバル教育プロジェクト・平成25年度ワ ークショップ</u>では、R(ver. 3.0.1)とTOC(ver. 1.1.99)をベースに話をする予定です。Rのバージョン自体は2.15.3でもたぶ ん大丈夫だとは思いますが...。Rのインストールと起動を実行したあとにTOC(ver. 1.1.99)のインストールも忘れずに 行っておいてください。Windowsのヒト用の詳細なインストール方法はこちが、また、当日は<u>hoge.zip</u>という圧縮ファ イルを解凍して得られる"hoge"というフォルダがデスクトップ上にあるという前提でセミナーを行いますのでこの圧縮フ ァイルもダウンロードと解凍をやっておいてください。(2013/05/24)NEW

・平成25年6月27日、7月3,4日にこのウェブページ関連の実習を含む講義(<u>農学生命情報科学特論)</u>を行います。東 大生以外の外部の方も受講可能です。詳しくは<u>事務局</u>までお問い合わせください。(2013/05/23)NEW ・R3.0.1がリリースされていたのでこれに変更しました。(2013/05/17)NEW

次はTCCというRパッケージ ・ <u>はじめに</u> (last modified 2012/03/29) のインストールです。 ・ <u>Rのインストールと起動</u>(last modified 2013/05/17) NEW プルデータ(last modified 2013/01/23) ・イントロダクション NGS | 各種覚書 (last modified 2010/12/10) ・イントロダクション | NGS |様々なブ 'ラットフォーム(last modified 2011/07/15) ス配列取得(マップされる側)(last modified 2011/02/03) ・イントロダクション | NGS I ||取得後の各種情報抽出(特(こRefSea)(last modified 2011/03/20) ・イントロダクション | NGS | 而可 NGS 得後 各種情報抽出20 ・イントロダクション | (readFASTA関数の利用)(last modified 2011/04/07)

8

X

命☆戀

> TCC ver. 1.1.99というパッケージの圧 縮ファイル(\*.tar.gz形式のファイル)を **デスクトップ**にダウンロードします。

X

偷☆ 辩

## TCC: an R package for comparing tag count data with robust normalization strategies

The R package, **TCC** provides users with a robust and accurate framework to perform differential expression analysis of tag count data. Differential expression analysis of tag count data (such as RNA-seq) from high-throughput sequencing technologies is a

fundamental means of studying gene expression. W normalization method (<u>TbT</u>; Kadota et al., 2012) for replicates. The strategy is to remove data that are po genes (DEGs) before performing the data normaliza elimination strategy (called DEGES) for data normal well-ranked gene list in which true DEGs are top-ran ranked. **TCC** provides integrated analysis pipelines steps, compared with other packages such as <u>edgef</u> appropriately combining their functionalities.

## Important note! (last modified: May 22, 2

While the older version (ver. 1.1.3) of this package is repository, we are now moving it from <u>CRAN</u> to <u>Bioc</u> until the next release (perhaps, ver. 1.2.0) of TCC is latest version available on this webpage is ver. 1.1.99.

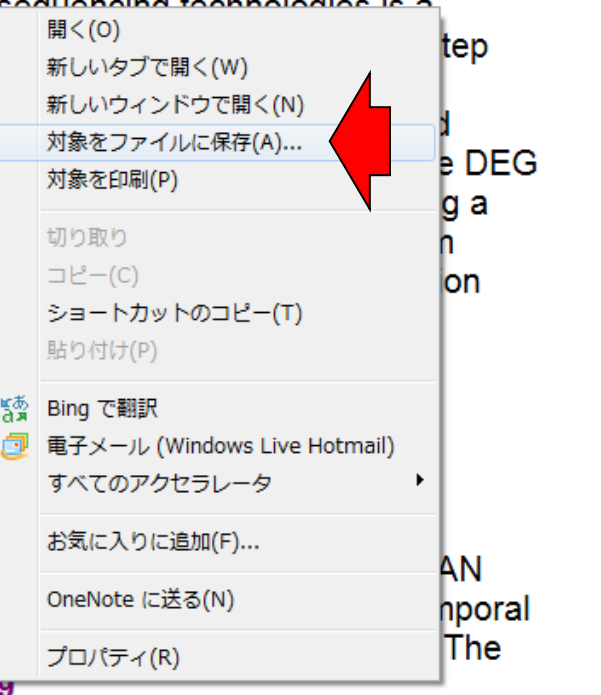

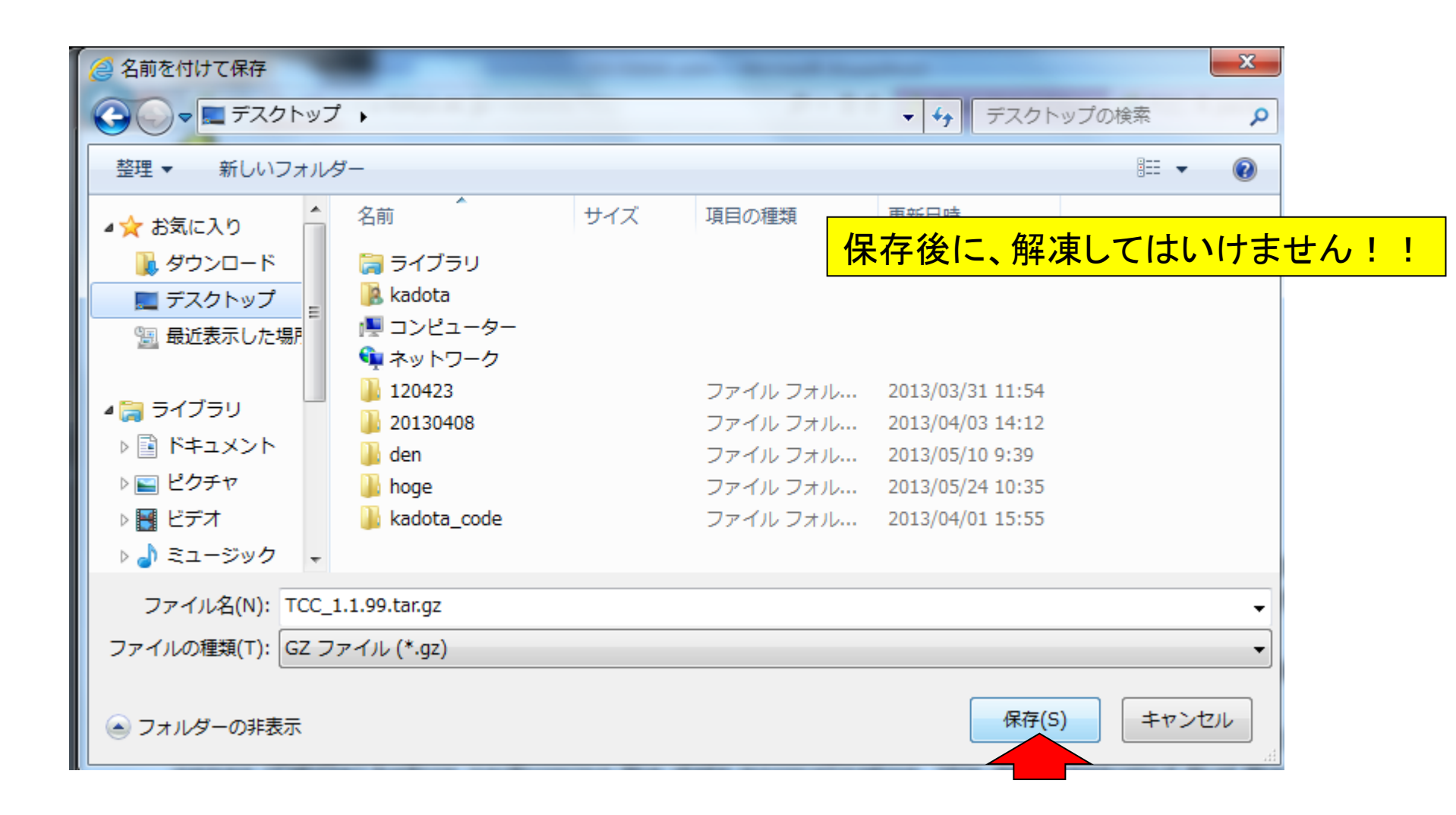

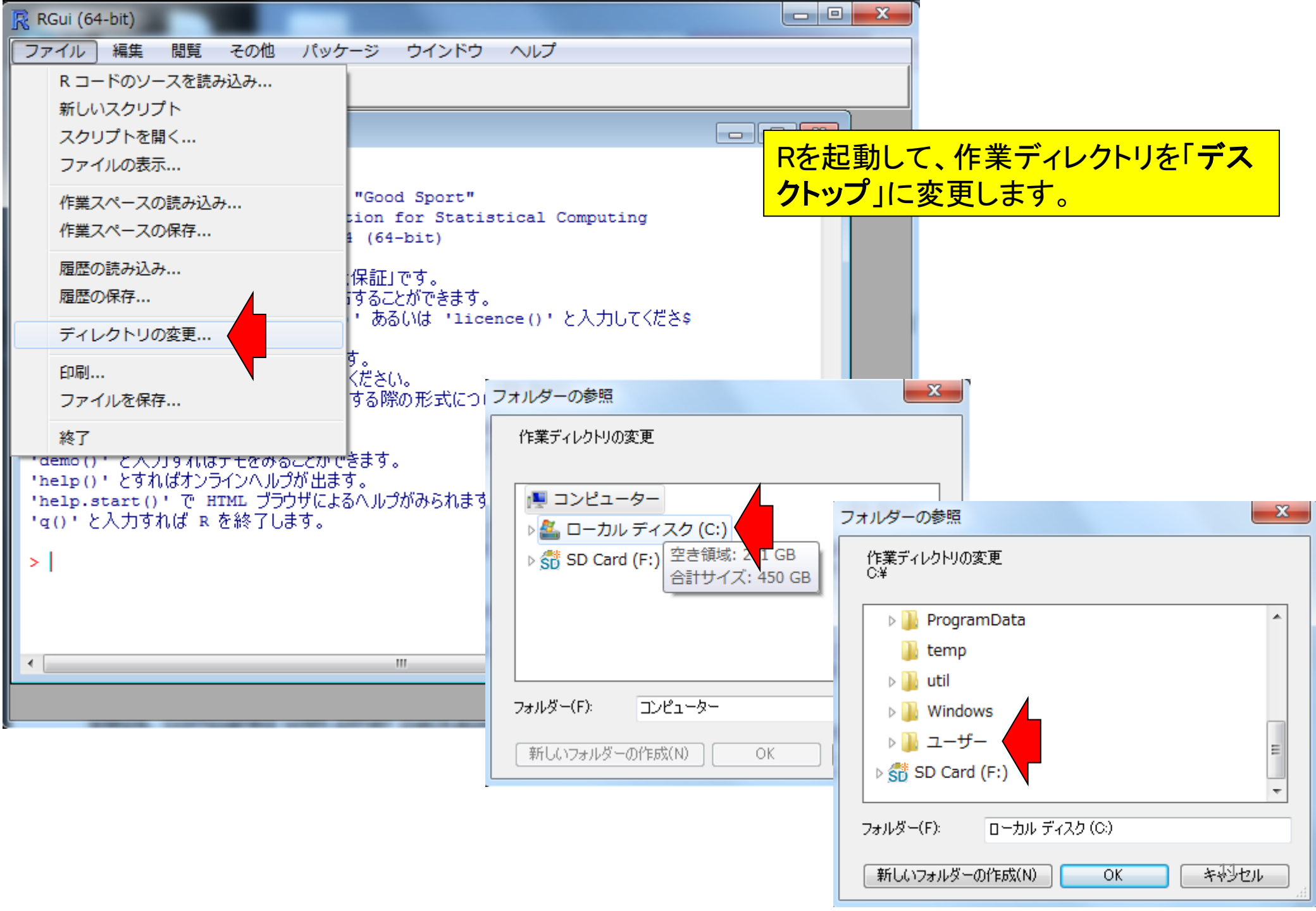

| フォルダーの参照                                              |                         |
|-------------------------------------------------------|-------------------------|
| 作業ディレクトリの変更<br>C:¥Users                               |                         |
| ▷     Windows       □     □                           |                         |
| Default ここの「ユーザー名」はひ                                  | トとそれぞれ                  |
| ▶ ▶ パブリック<br>作成日時: 2012/03/13 17:26<br>■ SD Card (F:) | フォルダーの参照 作業ディレクトリの変更    |
|                                                       | C:¥Users¥kadota¥Desktop |
| 新しいフォルダーの作成(N) OK キャンセル                               | ▷ 🐌 Windows<br>▲ 🐌 ユーザー |
|                                                       | Default                 |

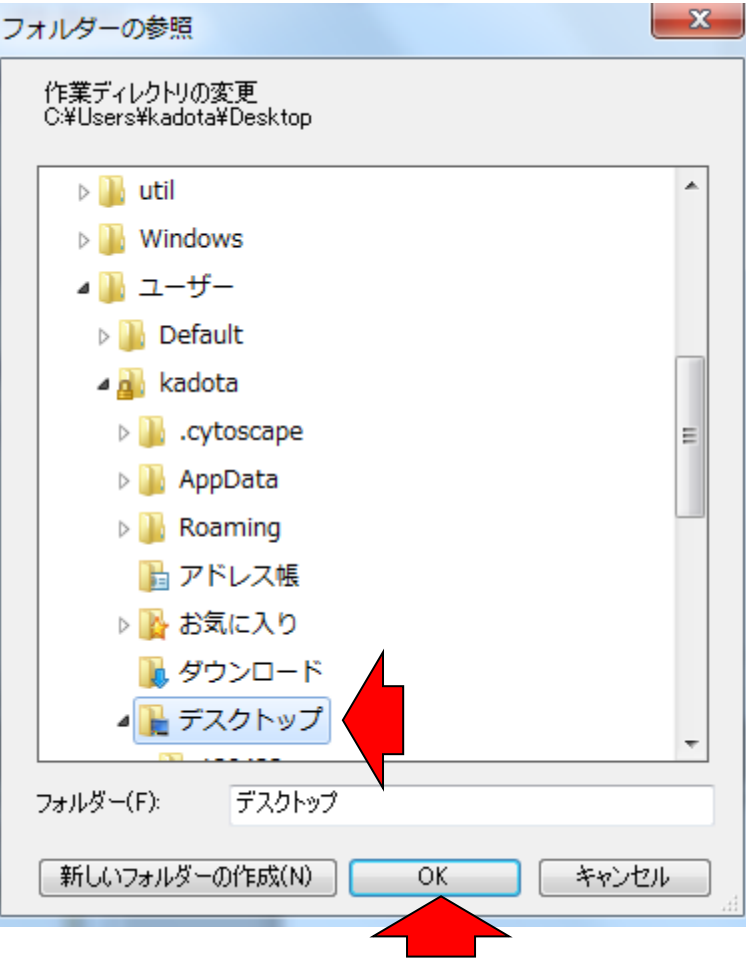

| RGui (64-bit)                                                                                                    |         |
|----------------------------------------------------------------------------------------------------|---------|
| ファイル 編集 閲覧 その他 パッケージ ウインドウ ヘルプ                                                                                                    |         |
|                                                                                                    |         |
| R Console                                                                                                    |         |
| R version 3.0.1 (2013-05-16) "Good Sport"<br>Copyright (C) 2013 The R Foundation for Statistical Computing<br>Platform: x86_64-w64-mingw32/x64 (64-bit) |         |
| R は、自由なソフトウェアであり、「完全に無保証」です。<br>一定の条件に従えば、自由にこれを再配布することができます。<br>配布条件の詳細に関しては、'license()' あるいは 'licence()' と入力してくださ\$                                   |         |
| R は多くの貢献者による共同プロジェクトです。<br>詳しくは 'contributors()'と入力してください。<br>また、R や R のパッケージを出版物で引用する際の形式については<br>'citation()'と入力してください。                               | 最       |
| 'demo() 'と入力すればデモをみることができます。<br>'help() 'とすればオンラインヘルプが出ます。<br>'help.start() 'で HTML ブラウザによるヘルプがみられます。<br>'g() 'と入力すれば R を終了します。                         | -<br>し、 |
| <pre>&gt; getwd() [1] "C:/Users/kadota/Desktop" &gt;  </pre>                                                                                            |         |
|                                                                                                    |         |
| 1                                                                                                    | .3      |

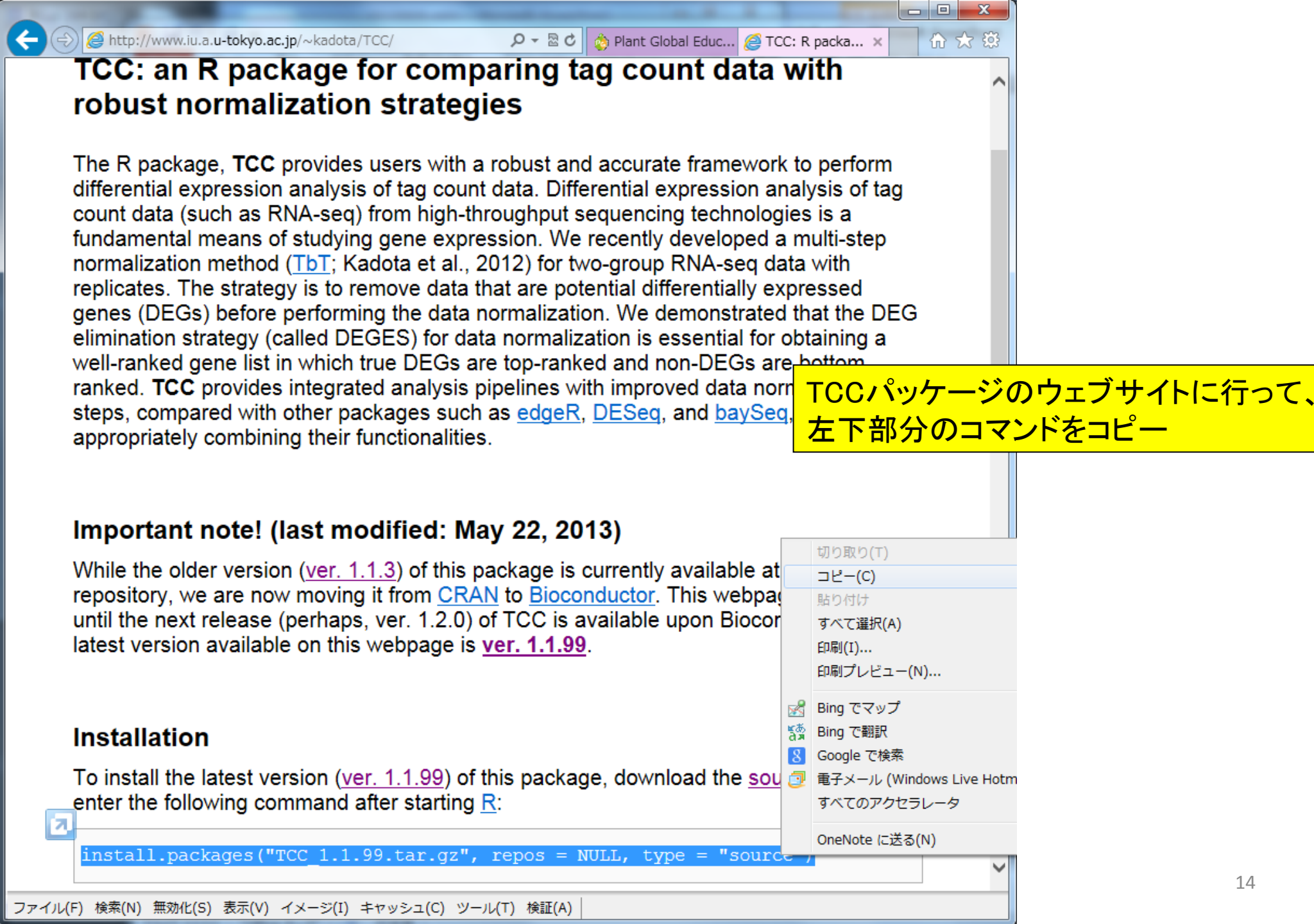

| RGui (64-bit)                                                                                                    |              |                   | x      |
|----------------------------------------------------------------------------------------------------|--------------|-------------------|--------|
| ファイル 編集 閲覧 その他 パッケージ ウインドウ ヘルプ                                                                                                    |              |                   |        |
| 🖻 💾 🖹 🔁 🚭 🔿                                                                                                    |              |                   |        |
| R Console                                                                                                    |              |                   |        |
| R version 3.0.1 (2013-05-16) "Good Sport"<br>Copyright (C) 2013 The R Foundation for Statistical C<br>Platform: x86_64-w64-mingw32/x64 (64-bit)<br>R は、自由なソフトウェアであり、「完全に無保証」です。<br>一定の条件に従えば、自由にこれを再配布することができます。<br>配布条件の詳細に関しては、'license()' あるいは 'licence()' の<br>R は多くの貢献者による共同プロジェクトです。<br>詳しくは 'contributors()' と入力してください。<br>また P や P のいた ジェクサー | ompi<br>と入り  | uting<br>力してくださ\$ |        |
| 'citation()'と入力してください。                                                                                                    |              | コピー               | Ctrl+  |
| 'demo()'と入力すればデモをみることができます。                                                                                                    |              | ペースト              | Ctrl+  |
| 'help()' とすればオンラインヘルプが出ます。                                                                                                    |              | コマンドのみペースト        | Chul   |
| 'g()'と入力すれば R を終了します。                                                                                                    |              |                   | Ctri+  |
| > getwd()                                                                                                    |              | ウインドウの消去          | Ctrl+  |
| [1] "C:/Users/kadota/Desktop"                                                                                                    |              | 全て選択              |        |
|                                                                                                    | $\checkmark$ | バッファに出力           | Ctrl+\ |
|                                                                                                    |              | ウィンドウを常にトップに置く    |        |
|                                                                                                    |              |                   |        |
|                                                                                                    |              |                   |        |

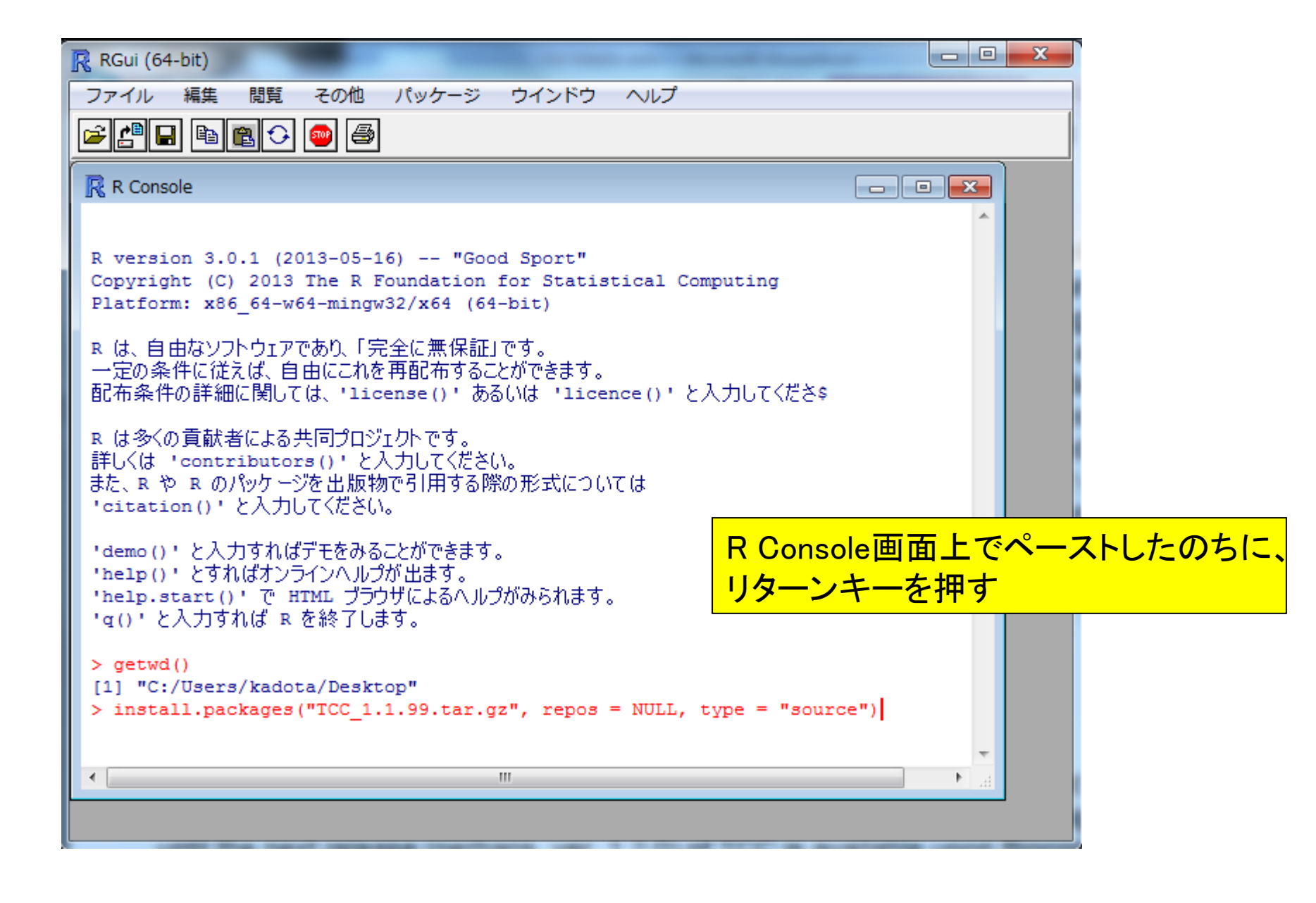

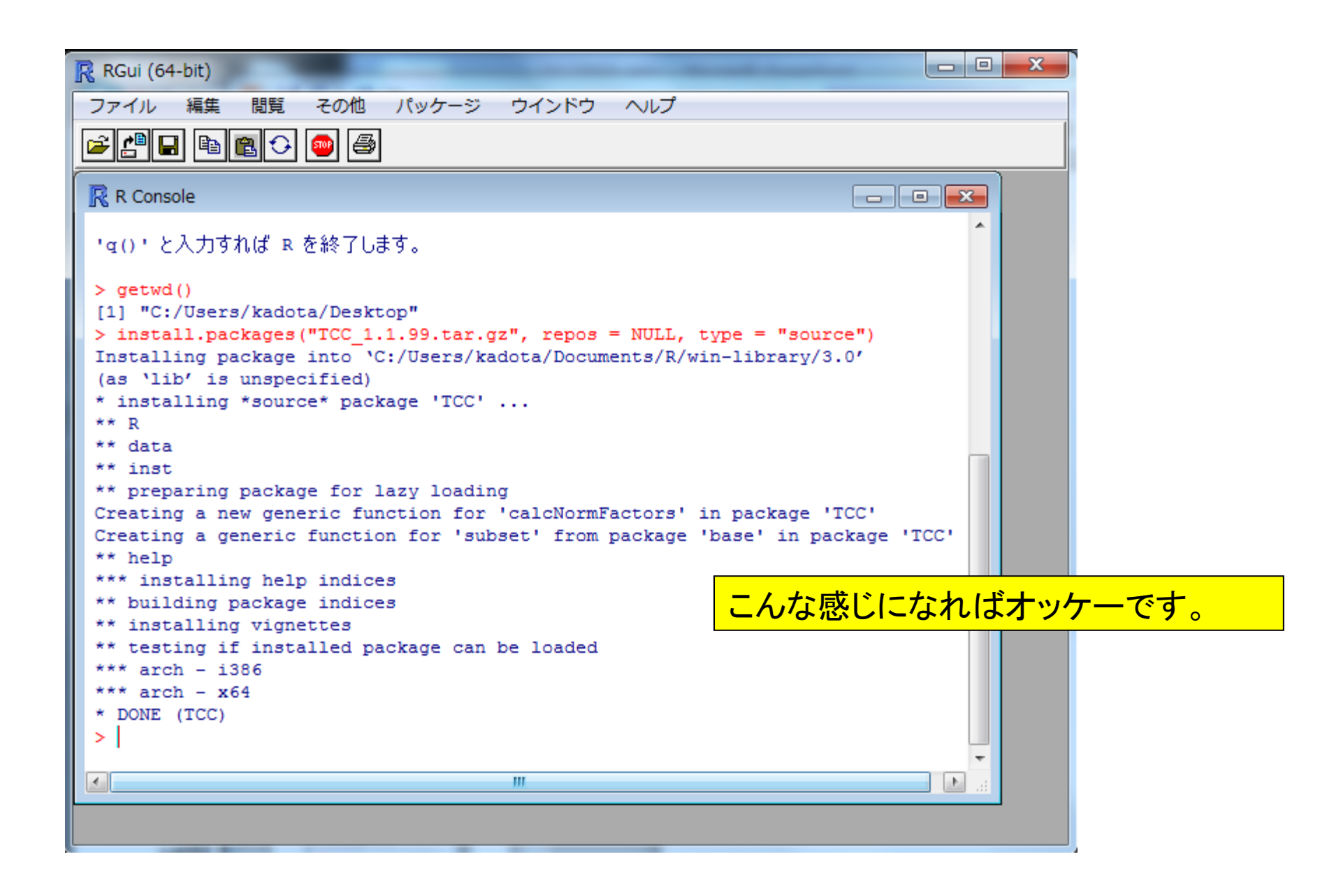

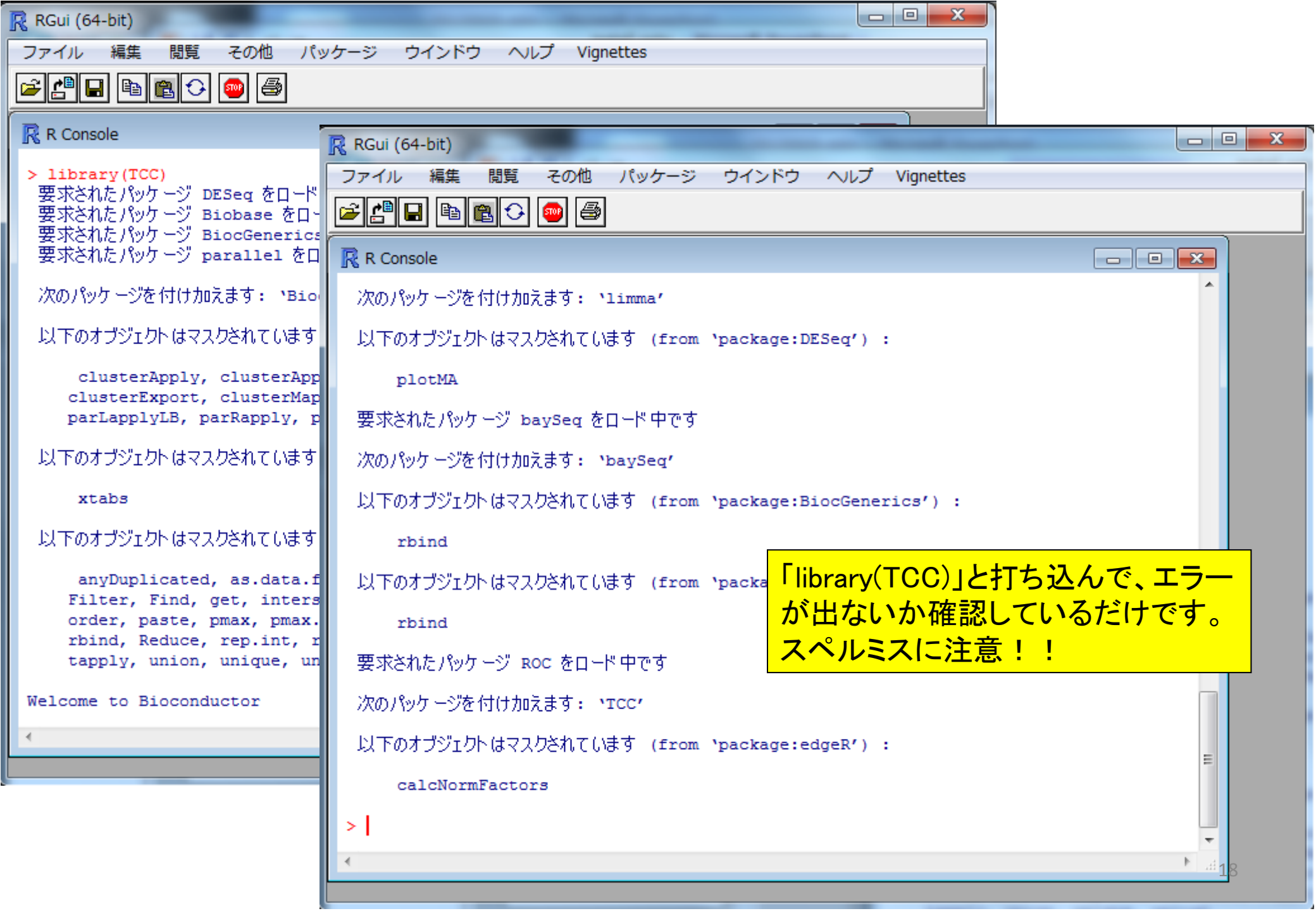

| RGui (64-bit)                                                  |                                                                                                    |         |
|----------------------------------------------------------------|----------------------------------------------------------------------------------------------------|---------|
| ファイル 編集 閲覧 その他 パッ                                              | ッケージ ウインドウ ヘルプ Vignettes                                                                                                    |         |
| je 🖉 🖬 🖻 🔁 💿 🎒                                                 |                                                                                                    |         |
|                                                                |                                                                                                    |         |
| R Console                                                      | RGui (64-bit)                                                                                                    |         |
| > sessionInfo()                                                | ファイル 編集 閲覧 その他 パッケージ ウインドウ ヘルプ Vignettes                                                                                                    |         |
| R version 3.0.1 (2013-05-16)                                   |                                                                                                    |         |
| Platform: X86_64-w64-mingw32/                                  |                                                                                                    |         |
| locale:                                                        | R Console                                                                                                    |         |
| [1] LC_COLLATE=Japanese_Japar                                  | 14                                                                                                    |         |
| [3] LC_MONETARY=Japanese_Japa<br>[5] LC_TIME=Japanese_Japan.93 | > sessionInfo()<br>P version 3 0 1 (2013-05-16)                                                                                                    |         |
| [0] Do_TIME oupanebe_oupanise                                  | Platform: x86 64-w64-mingw32/x64 (64-bit) 그ピー                                                                                                    | Ctrl+C  |
| attached base packages:                                        | ペースト                                                                                                    | Ctrl+V  |
| [1] parallel stats graph                                       | locale: コマンドのみペースト                                                                                                    |         |
| other attached packages:                                       | [1] LC_COLLATE=Japanese_Japan.932 LC_CTYPE:<br>[3] LC_MONFTARY=Japanese_Japan 932 LC_NUMER: コピー&ペースト                                                                                                    | Ctrl+X  |
| [1] TCC_1.1.99 ROC_1                                           | [5] LC TIME=Japanese Japan.932                                                                                                    |         |
| [5] limma_3.16.4 DESec                                         | ロート・コート アインドワの消去                                                                                                    | Ctrl+L  |
| [9] Biobase_2.20.0 Bioc0                                       | attached base packages:<br>全て選択                                                                                                    |         |
| loaded via a namespace (and r                                  | [1] parallel stats graphics gruevices                                                                                                    |         |
| [1] annotate_1.38.0 Anr                                        | other attached packages:                                                                                                    | Ctrl+W  |
| [4] genefilter_1.42.0 ger                                      | [1] TCC_1.1.99 ROC_1.36.0 $+ 1 + \frac{1}{2} + \frac{1}{2} = - + \frac{1}{2} + \frac{1}{2} + \frac{1}{2} = - + \frac{1}{2} + \frac{1}{2} + \frac{1}$ |         |
| [7] IRanges_1.18.1 RCd<br>[10] splings_3_0_1 sta               | [5] limma_3.16.4 DESeq_1.12.0 もしエフーか近る场                                                                                                    |         |
| [13] XML 3.96-1.1 xta                                          | [9] BIODASE_2.20.0 BIOCGENERICS_0.0. 「sessionInfo()」と打                                                                                                    | ち込んで表示さ |
| >                                                              | loaded via a namespace (and not attached) わる詰品たっピーレ                                                                                                    | T       |
|                                                                | [1] annotate_1.38.0 AnnotationDbi_1 イレの旧刊ゼーレ                                                                                                    |         |
|                                                                | [4] genefilter 1.42.0 geneplotter 1.38.0 grid 3.0.1<br>[7] JPanges 1 18 1 PColorBrever 1 0-5 PSOLite 0 11 3                                                                                                    |         |
|                                                                | [10] splines 3.0.1 stats4 3.0.1 survival 2.37-4                                                                                                    | =       |
|                                                                | [13] XML_3.96-1.1 xtable_1.7-1                                                                                                    |         |
|                                                                |                                                                                                    | -       |
|                                                                | < III                                                                                                    |         |
|                                                                |                                                                                                    |         |

```
_ D X
                           インストールできません - メッセージ (テキスト形式)
😰 🚽 🤊 😈 🔺 🔶 📼
 ファイル
         メッセージ 挿入
                          オプション
                                    書式設定
                                              校閲
                                                     活用しよう!アウトルック
                                                                                   ♥ 🥐
             差出人(M) -
                         kadota@iu.a.u-tokyo.ac.jp
  -
 送信(S)
               宛先...
              C C (C)...
             B C C (B)...
          件名(U):
                          インストールできません
                                                                                     23
|____
  たすけてください.... 🗸
  a) i
  > sessionInfo()⊬
  R version 3.0.1 (2013-05-16)+
  Platform: x86_64-w64-mingw32/x64 (64-bit)↓
  4
  locale:₽
  [1] LC_COLLATE=Japanese_Japan.932 LC_CTYPE=Japanese_Japan.932
                                                               ₽.
  [3] LC_MONETARY=Japanese_Japan.932 LC_NUMERIC=C
                                                                                   メールを出す
                                                                a)
  [5] LC_TIME=Japanese_Japan.932
                                  ₽.
  4
  attached base packages:↓
                                                                                     [1] parallel stats
                        graphics grDevices utils
                                                     datasets methods
                                                                       base
                                                                                Ψ.
  other attached packages:+
   [1] TCC_1.1.99
                        ROC_1.36.0
                                          baySeq_1.14.0
                                                            edgeR_3.2.3
                                                                              ₽.
   [5] limma_3.16.4
                        DESeq_1.12.0
                                          lattice_0.20-15
                                                            locfit_1.5-9.1
                                                                              ų,
   [9] Biobase_2.20.0
                        BiocGenerics_0.6.0₽
  ы.
  loaded via a namespace (and not attached):
   [1] annotate_1.38.0
                          AnnotationDbi_1.22.5 DBI_0.2-7
                                                                 ų,
   [4] genefilter_1.42.0
                          geneplotter_1.38.0 grid_3.0.1
   [7] IRanges_1.18.1
                          RColorBrewer_1.0-5 RSQLite_0.11.3
                                                                 ÷
  [10] splines_3.0.1
                                              survival_2.37-4
                          stats4_3.0.1
                                                                 ų,
  [13] XML_3.96-1.1
                          xtable_1.7-1
                                             4
  >₽!
  ₽.
```

20

(Rで)塩基配列解析(主に次世代シーケンサーのデータ)(last modified 2013/05/24, since 2010)

What's new?

RパッケージTOCの最新版は1.1.99です。6月6日に開催される<u>NAIST植物グローバル教育プロジェクト・平成25年度ワ ークショップ</u>では、R(ver. 3.0.1)とTOC(ver. 1.1.99)をベースに話をする予定です。Rのバージョン自体は2.15.3でもたぶ ん大丈夫だとは思いますが。... Rのインストールと起動を実行したあとにTOO(ver. 1.1.99)のインストールも忘れずに 行っておいてください。Windowsのヒト用の詳細なインストール方法はこちらです。また、当日は<u>hoge.zip</u>という圧縮ファ イルを解凍して得られる"hoge"というフォルダがデスクトップ上にあるという前提でセミナーを行してす。のでこの圧縮フ ァイルもダウンロードと解凍をやっておいてください。(2013/05/24)NEW

・平成25年6月27日、7月3,4日にこのウェブページ関連の実習を含む講義(<u>農学生命情報科学特論)</u>を行います。東 大生以外の外部の方も受講可能です。詳しくは<u>事務局</u>までお問い合わせください。(2013/05/23)NEW ・R3.0.1がリリースされていたのでこれに変更しました。(2013/05/17)NEW

最後にhoge.zipのダウンロードです。

- ・<u>(はじめに</u> (last modified 2012/03/29)
- ・ <u>Rのインストールと起動</u>(last modified 2013/05/17) NEW
- ・<u>サンプルデータ</u>(last modified 2013/01/23)
- ・イントロダクション|NGS|<u>各種覚書</u>(last modified 2010/12/10)
- ・イントロダクション|NGS|<u>様々なプラットフォーム</u>(last\_modified 2011/07/15)
- ・イントロダクション | NGS | <u>リファレンス配列取得(マップされる側)</u>(last modified 2011/02/03)
- ・イントロダクション | NGS | <u>リファレンス配列取得後の各種情報抽出(特にRefSeg)</u>(last modified 2011/03/20)
- ・イントロダクション | NGS | リファレンス配列取得後の各種情報抽出2(readFASTA関数の利用)(last modified
- 2011/04/07)

X

命☆戀

X Attp://www.iu.a.u-tokyo.ac.jp/~kadota/r\_seq.html , 🔎 ▾ 🖄 🖄 Plant ... 🤇 iu.a.u-... 🔿 iu.a... × 🔞 R: A si... ☆☆☆ (Rで)塩基配列解析(主に次世代シーケンサーのデータ)(last modified 2013/05/24, since 2010) ~ What's new? Rパッケージ<u>TOO</u>の最新版は1.1.99です。6月6日に開催される<u>NAIST植物グローバル教育プロジェクト・平成25年度ワ</u> ノ<u>ョップでは、</u>R(ver. 3.0.1)とTCC(ver. 1.1.99)をベースに話をする予定です。Rのバージョン自体は2.15.3でもたぶ ん大丈夫だとは思いますが。。。 <u>Rのインストールと起動</u>を実行したあとに<u>TOO(ver. 1.1.99</u>)のインストールも忘れずに 行っておいてください。Windowsのヒト用の詳細なインストール方法は<u>こちらです。また、当日はhoge zinという圧縮ファ</u> イルを解凍して得られる"hoge"というフォルダがデスクトップ上にあるという前提でセミナーを行いま 開く(0) ァイルもダウンロードと解凍をやっておいてください。(2013/05/24)NEW 新しいタブで開く(W) 新しいウィンドウで開く(N) ・平成25年6月27日、7月3,4日にこのウェブページ関連の実習を含む講義(<u>農学生命情報科学特許</u> 大生以外の外部の方も受講可能です。詳しくは<u>事務局</u>までお問い合わせください。(2013/05/23)NL ・R3.0.1がリリースされていたのでこれに変更しました。(2013/05/17)NEW 対象をファイルに保存(A)... 対象を印刷(P) 切り取り □ピ-(C) ショートカットのコピー(T) ・(はじめに (last modified 2012/03/29) 貼り付け(P) ・ Rのインストールと起動(last modified 2013/05/17) NEW ・サンブルデータ(last modified 2013/01/23) Bing で翻訳 ・イントロダクション | NGS | 各種覚書 (last modified 2010/12/10) 電子メール (Windows Live F

・イントロダクション | NGS | <u>様々なプラットフォーム</u>(last modified 2011/07/15)

オペアのマクセニー ク

Artp://www.iu.a.u-tokyo.ac.jp/~kadota/r\_seq.html

P ▼ 2 C A Plant ... (2) iu.a.u-... (2) (R... × Q? R: A si...

(Rで)塩基配列解析(主に次世代シーケンサーのデータ)(last modified 2013/05/24, since 2010)

What's new?

Rパッケージ<u>TOC</u>の最新版は1.1.99です。6月6日に開催される<u>NAIST植物グローバル教育プロジェクト・平成25年度ワ <u>ークショップ</u>では、R(ver. 3.0.1)とTOC(ver. 1.1.99)をベースに話をする予定です。Rのバージョン自体は2.15.3でもたぶ ん大丈夫だとは思いますが。。。<u>Rのインストールと起動</u>を実行したあとに<u>TOC(ver. 1.1.99</u>)のインストールも忘れずに 行っておいてください。Windowsのヒト用の詳細なインストール方法は<u>こちら</u>です。また、当日は<u>hoge.zip</u>という圧縮ファ イルを解凍して得られる"hoge"というフォルダがデスクトップ上にあるという前提でセミナーを行いますのでこの圧縮フ ァイルもダウンロードと解凍をやっておいてください。(2013/05/24)NEW</u>

・平成25年6月27日、7月3,4日にこのウェブページ関連の実習を含む講義(<u>農学生命情報科学特論</u>)を行います。東 大生以外の外部の方も受講可能です。詳しくは<u>事務局</u>までお問い合わせください。(2013/05/23)NEW ・R3.0.1がリリースされていたのでこれに変更しました。(2013/05/17)NEW

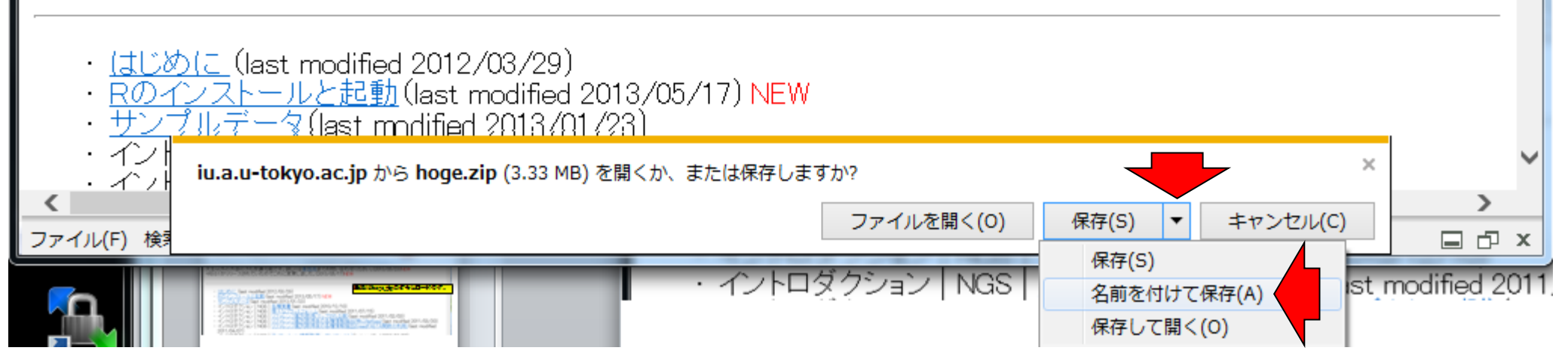

x

命☆戀

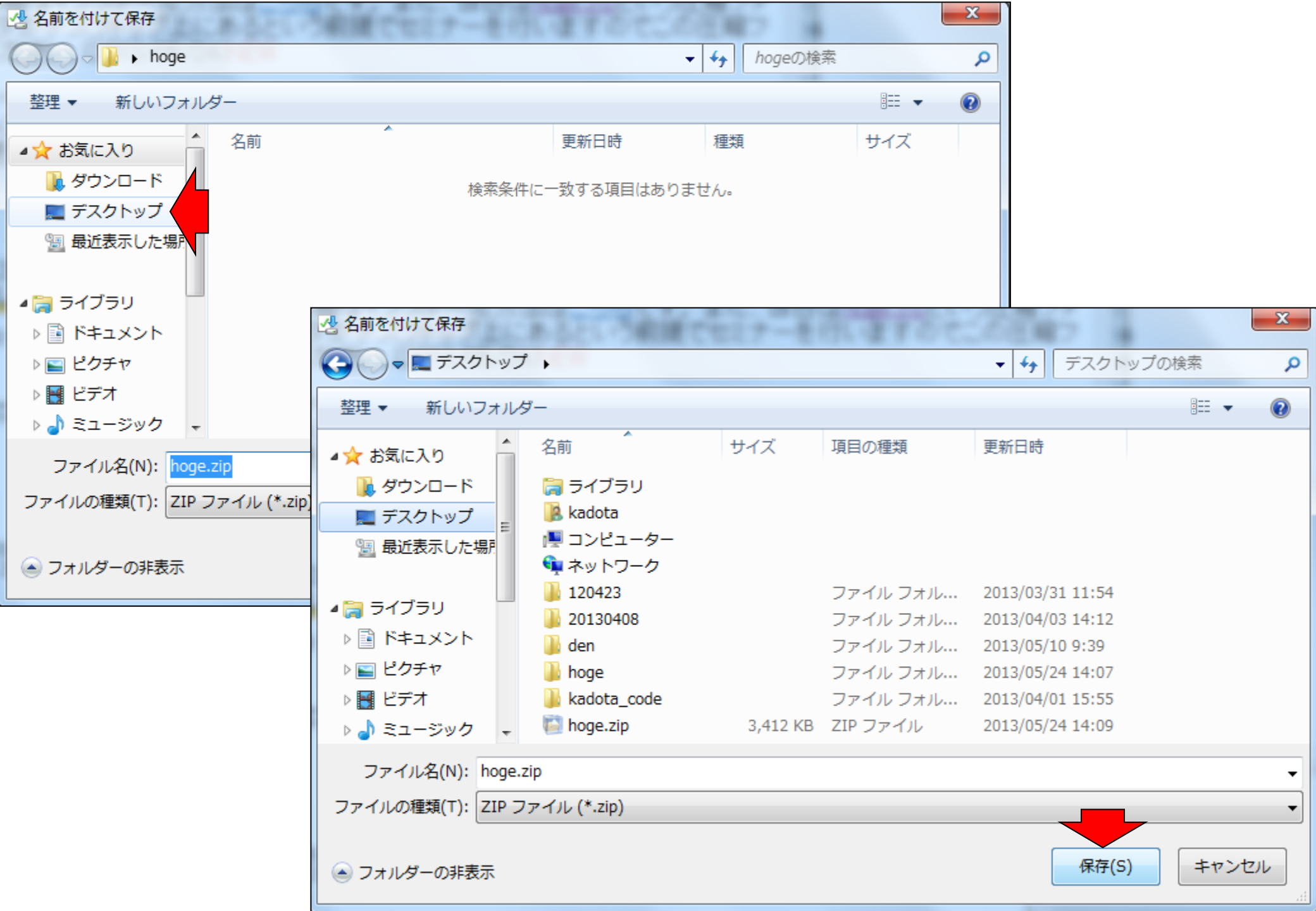

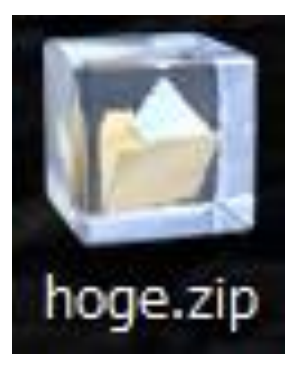

デスクトップ上にダウンロードされた hoge.zipを(ダブルクリックするなり、解 凍ソフトなりにかけるなり、どうにかし て)解凍してください。

|                               |                  |                    |          | x  |
|-------------------------------|------------------|--------------------|----------|----|
| ~                             |                  |                    |          |    |
| 🎧 🌍 🗸 🕌 « ユーザー 🕨 kadota 🕨 デ   | スクトップ 🕨 hoge     | · · ·              | hogeの検索  | P  |
|                               | ㅋㅋㅋ기 ㅋ ㅋ ㅋ ㅋ     | レフェルゲー             |          | 0  |
|                               | 古さ込む 新(          | 0077779-           |          | Ø  |
| 名前                            | 更新日時             | 種類                 | サイズ      |    |
| 🔁 20130606install.pdf         | 2013/05/24 12:46 | Adobe Acrobat      | 2,435 KB |    |
| annotation.txt                | 2013/05/24 9:27  | テキスト ドキュ           | 1 KB     |    |
| <br>]] data_hypodata_1vs1.txt | 2013/05/24 13:09 | テキスト ドキュ           | 152 KB   |    |
| data_hypodata_3vs3.txt        | 2013/05/24 13:09 | テキスト ドキュ           | 263 KB   |    |
| data_hypodata_3vs3vs3.txt     | 2013/05/24 13:26 | テキスト ドキュ           | 35 KB    |    |
| 📋 data_reads.txt              | 2013/05/24 10:28 | テキスト ドキュ           | 1 KB     |    |
| 📋 genelist1.txt               | 2013/05/24 9:27  | テキスト ドキュ           | 1 KB     |    |
| 🛋 hoge4.fa                    | 2013/05/24 9:56  | FA ファイル            | 1 KB     |    |
| 📋 list.txt                    | 2013/05/24 9:48  | テキスト ドキュ           | 1 KB     |    |
| 📋 list_sub2.txt               | 2013/05/24 10:14 | テキスト ドキュ           | 1 KB     |    |
| 遵 r_seq.html                  | 2013/05/24 12:06 | HT <u>ML ド</u> ≠ユメ | 1.303 KB |    |
| 📄 rcode.txt                   | 2013/05/24 13:45 | 戸こんな感              | にでみられ    | れオ |
| sample_1.bed                  | 2013/05/24 10:29 | BE                 | IRD      |    |
| 🧧 sample1.fasta               | 2013/05/24 10:12 | FASTA ファイル         | 1 KB     |    |
| 📄 TCC_1.1.99.tar.gz           | 2013/05/24 10:35 | GZ ファイル            | 694 KB   |    |
|                               |                  |                    |          |    |